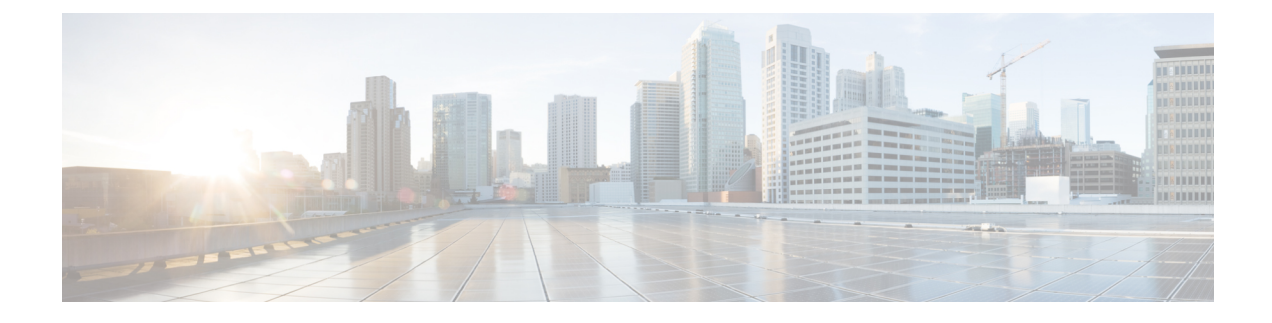

# **Express Wi-Fi by Facebook**

- Information About Express Wi-Fi by Facebook, on page 1
- Restrictions for Express Wi-Fi by Facebook, on page 2
- Enabling Express Wi-Fi by Facebook NAC for Policy Profile (GUI), on page 2
- Enabling Accounting RADIUS Server for Flex Profile (GUI), on page 3
- Configuring Captive Portal for Express Wi-Fi by Facebook (GUI), on page 3
- Configuring Captive Portal for Express Wi-Fi by Facebook (CLI), on page 3
- Configuring Express Wi-Fi by Facebook Policy on Controller (CLI), on page 4
- Configuring RADIUS Server for Accounting and Authentication in FlexConnect Profile (CLI), on page 6
- Verifying Express Wi-Fi by Facebook Configurations on Controller, on page 7
- Verifying Express Wi-Fi by Facebook Configurations on the AP, on page 7

### Information About Express Wi-Fi by Facebook

Express Wi-Fi by Facebook is a cloud-based, low-cost solution for local entrepreneurs and SMBs in emerging countries to provide Wi-Fi access. Using Express Wi-Fi by Facebook, users can buy data packs and find nearby hotspots.

Facebook provides the software (and sometimes hardware) infrastructure while the ISP or SMB provides internet connectivity and deployments to the subscribers. These service providers provision guest access through a captive portal. This can include both free and paid services including paid internet access with quota enforcement.

Express Wi-Fi by Facebook feature is enabled through a FlexConnect deployment based on the cloud-hosted Cisco Catalyst 9800 Series Wireless Controller where the Cisco AP performs client-related functions such as web authentication, captive portal redirect, matching and accounting of traffic classes and connection to the RADIUS server. This feature also supports FQDN (DNS ACLs) and IP ACLs as well as MAC authentication on the AP. The controller provisions the AP with the required configuration for these tasks.

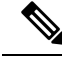

**Note** If an AP reboots in standalone mode, the flexconnect URL ACL is not retained. This will cause Express Wi-Fi by Facebook to stop working.

The Express Wi-Fi by Facebook solution comprises the following components:

Cisco Catalyst 9800 Series Wireless Controller

- Cisco Aironet Wave 2 or Catalyst APs
- · Facebook infrastructure

### **Restrictions for Express Wi-Fi by Facebook**

- Express Wi-Fi by Facebook is supported only in a FlexConnect deployment with local switching, local authentication, and local association.
- Express Wi-Fi by Facebook is supported only on Cisco Aironet Wave 2 and Catalyst access points.
- Only three traffic classes are supported.
- The AP supports only three ACLs per client.
- All APs forming a roaming domain should have Layer 2 reachability.
- Up to 64 complex rules and 512 simple rules per ACL are supported, where a simple rule comprises of a destination IP address and port. A complex rule contains more than a destination IP address and port information.
- Only RADIUS CoA messages with the Facebook attribute are supported on the AP.

# Enabling Express Wi-Fi by Facebook NAC for Policy Profile (GUI)

| Step 1  | Choose Configuration > Tags & Profiles > Policy.                                                                                                    |                                                             |
|---------|----------------------------------------------------------------------------------------------------|-------------------------------------------------------------|
| Step 2  | On the <b>Policy</b> page, click the name of the desired Policy Profile.                                                                                                    |                                                             |
| Step 3  | In the Edit Policy Profile window, click the Advanced tab.                                                                                                    |                                                             |
| Step 4  | In the <b>AAA Policy</b> section, enable the <b>AAA override</b> . The AAA Override option of a WLAN enables you to configure the WLAN for identity networking. It enables you to apply VLAN tagging, Quality of Service (QoS), and Access Control Lists (ACLs) to individual clients based on the returned RADIUS attributes from the AAA server. |                                                             |
| Step 5  | Enable the NAC State check box to enable Cisco Network Admission Control (NAC).                                                                                                    |                                                             |
|         | Note                                                                                                    | You can enable NAC state only when AAA override is enabled. |
| Step 6  | From the <b>NAC Type</b> drop-down list, select the type of NAC. The default is <i>XWF</i> .                                                                                                    |                                                             |
| Step 7  | From the <b>Policy Name</b> drop-down list, choose a policy name.                                                                                                    |                                                             |
| Step 8  | From the Accounting List drop-down list, choose an accounting list.                                                                                                    |                                                             |
| Step 9  | Enable Interim Accounting to maintain a session with NAC.                                                                                                    |                                                             |
| Step 10 | Click Update & Apply to Device.                                                                                                    |                                                             |

L

### **Enabling Accounting RADIUS Server for Flex Profile (GUI)**

#### Procedure

| Step 1 | Choose Configuration > Tags & Profiles > Flex.                                                |  |
|--------|-----------------------------------------------------------------------------------------------|--|
| Step 2 | On the Flex page, click the name of the desired Flex Profile.                                 |  |
| Step 3 | In the Edit Flex Profile window, click the Local Authentication tab.                          |  |
| Step 4 | Choose the desired server group from the Local Accounting RADIUS Server Group drop-down list. |  |
| Step 5 | Select the Local Client Roaming check box.                                                    |  |
| Step 6 | Click Update & Apply to Device.                                                               |  |

## **Configuring Captive Portal for Express Wi-Fi by Facebook (GUI)**

### Procedure

| Step 1 | Choose Configuration > Security > Web Auth.                                                            |
|--------|----------------------------------------------------------------------------------------------------|
| Step 2 | On the Web Auth page, click the name of the desired parameter map.                                     |
| Step 3 | In the Edit Web Auth Parameter window, click the Advanced tab.                                         |
| Step 4 | In the Redirect to External Server section, select the Express Wi-Fi Key Type from the drop-down list. |
| Step 5 | Enter the vendor specific key in the Express Wi-Fi Key field.                                          |
| Step 6 | Click Update & Apply to Device.                                                                        |

### **Configuring Captive Portal for Express Wi-Fi by Facebook (CLI)**

#### Before you begin

- Configure the URL filter list.
- Configure the IP ACL.

|        | Command or Action          | Purpose                           |
|--------|----------------------------|-----------------------------------|
| Step 1 | configure terminal         | Enters global configuration mode. |
|        | Example:                   |                                   |
|        | Device# configure terminal |                                   |

|        | Command or Action                                                         | Purpose                                                                      |
|--------|---------------------------------------------------------------------------|------------------------------------------------------------------------------|
| Step 2 | <b>parameter-map type webauth</b><br>parameter-map- name                  | Creates a parameter map and enters parameter-map webauth configuration mode. |
|        | Example:                                                                  |                                                                              |
|        | Device(config)# parameter-map type<br>webauth FACEBOOK-MAP                |                                                                              |
| Step 3 | type webauth                                                              | Configures the webauth type parameter.                                       |
|        | Example:                                                                  |                                                                              |
|        | type webauth                                                              |                                                                              |
| Step 4 | redirect for-login <i>url-string</i>                                      | Configures the URL string for redirection during login.                      |
|        | Example:                                                                  |                                                                              |
|        | Device(config-params-parameter-map)# redirect for-login https://xwfcisco- | -                                                                            |
|        | us.expresswifi.com/customer/captive_portai                                |                                                                              |
| Step 5 | captive-bypass-portal                                                     | Configures captive bypassing.                                                |
|        | Example:                                                                  |                                                                              |
|        | Device(config-params-parameter-map)#<br>captive-bypass-portal             |                                                                              |
| Step 6 | redirect vendor-specific xwf key 0 vendor-key                             | Configures the URL string for redirection during login.                      |
|        | Example:                                                                  |                                                                              |
|        | Device(config-params-parameter-map)# redirect vendor-specific xwf key     |                                                                              |
|        | <b>0</b> vendor-key                                                       |                                                                              |
| Step 7 | end                                                                       | Returns to privileged EXEC mode.                                             |
|        | Example:                                                                  |                                                                              |
|        | Device(config-params-parameter-map)# end                                  |                                                                              |

# **Configuring Express Wi-Fi by Facebook Policy on Controller** (CLI)

#### Before you begin

- Enable web authentication and MAC filtering on the WLAN.
- Configure RADIUS proxy server and accounting server.

|        | Command or Action                            | Purpose                                        |
|--------|----------------------------------------------|------------------------------------------------|
| Step 1 | configure terminal                           | Enters global configuration mode.              |
|        | Example:                                     |                                                |
|        | Device# configure terminal                   |                                                |
| Step 2 | wireless profile policy policy-profile-name  | Configures the wireless profile policy.        |
|        | Example:                                     |                                                |
|        | Device(config)# wireless profile             |                                                |
|        | <b>policy</b> <i>default-policy- profile</i> |                                                |
| Step 3 | aaa-override                                 | Configures AAA override to apply policies      |
|        | Example:                                     | coming from the AAA or ISE servers.            |
|        | Device(config-wireless-policy)# <b>aaa</b>   |                                                |
|        | override                                     |                                                |
| Step 4 | no central switching                         | Disables central switching and enables local   |
|        | Example:                                     | switching.                                     |
|        | Device(config-wireless-policy)# <b>no</b>    |                                                |
|        | central switching                            |                                                |
| Step 5 | no central association                       | Disables central association and enables local |
|        | Example:                                     | association for locally switched clients.      |
|        | Device(config-wireless-policy)# <b>no</b>    |                                                |
|        | central association                          |                                                |
| Step 6 | no central authentication                    | Disables central authentication and enables    |
|        | Example:                                     | local authentication.                          |
|        | Device(config-wireless-policy)# <b>no</b>    |                                                |
|        | central authentication                       |                                                |
| Step 7 | nac xwf                                      | Configures NAC in the policy profile.          |
|        | Example:                                     |                                                |
|        | Device(config-wireless-policy)# <b>nac</b>   |                                                |
|        | xwf                                          |                                                |
| Step 8 | vlan vlan-name                               | Configures a VLAN name or VLAN ID.             |
|        | Example:                                     |                                                |
|        | Device(config-wireless-policy)# <b>vlan</b>  |                                                |
|        | 9                                            |                                                |
| Step 9 | no shutdown                                  | Enables the profile policy.                    |
|        | Example:                                     |                                                |
|        |                                              |                                                |

I

|         | Command or Action                                            | Purpose                          |
|---------|--------------------------------------------------------------|----------------------------------|
|         | Device(config-wireless-policy)# <b>no</b><br><b>shutdown</b> |                                  |
| Step 10 | end                                                          | Returns to privileged EXEC mode. |
|         | <b>Example:</b><br>Device(config)# end                       |                                  |

# **Configuring RADIUS Server for Accounting and Authentication in FlexConnect Profile (CLI)**

|        | Command or Action                                   | Purpose                                         |
|--------|-----------------------------------------------------|-------------------------------------------------|
| Step 1 | configure terminal                                  | Enters global configuration mode.               |
|        | Example:                                            |                                                 |
|        | Device# configure terminal                          |                                                 |
| Step 2 | wireless profile flex flex-profile-name             | Configures the wireless flex profile and enters |
|        | Example:                                            | wireless flex profile configuration mode.       |
|        | Device(config)# wireless profile                    |                                                 |
|        | <b>flex</b> default-flex- profile                   |                                                 |
| Step 3 | local-auth radius-server-group group-name           | Configures the authentication server group      |
|        | Example:                                            | name.                                           |
|        | <pre>Device(config-wireless-flex-profile)#</pre>    |                                                 |
|        | local-auth radius-server-group<br>FB_GROUP          |                                                 |
| Step 4 | local-accounting radius-server-group                | Configures the accounting server group name.    |
|        | Example:                                            |                                                 |
|        | •<br>Device(config-wireless-flex-profile)#          |                                                 |
|        | local-accounting                                    |                                                 |
|        | radius-server-group group-name                      |                                                 |
| Step 5 | local-roaming                                       | Enables local roaming.                          |
|        | Example:                                            |                                                 |
|        | Device(config-wireless-flex-profile)# local-roaming |                                                 |
| Step 6 | acl-policy policy-name                              | Configures ACL policy.                          |
|        | Example:                                            |                                                 |

|        | Command or Action                                           | Purpose                                                                                               |
|--------|-------------------------------------------------------------|----------------------------------------------------------------------------------------------------|
|        | Device(config-wireless-flex-profile)#<br>acl-policy fbs     |                                                                                                    |
| Step 7 | urlfilter list list-name                                    | Applies the URL list to the Flex profile.                                                             |
|        | Example:                                                    | Here, <i>list-name</i> refers to the URL filter list                                                  |
|        | Device(config-wireless-flex-profile)#<br>urlfilter list fbs | name. The list name must not exceed 32 alphanumeric characters.                                       |
|        |                                                             | Note: For a given traffic class, the <i>list-name</i> should match the above ACL <i>policy-name</i> . |
| Step 8 | end                                                         | Returns to privileged EXEC mode.                                                                      |
|        | Example:                                                    |                                                                                                    |
|        | <pre>Device(config-wireless-flex-profile)# end</pre>        |                                                                                                    |

### Verifying Express Wi-Fi by Facebook Configurations on Controller

To view ACLs applied on a specific client and the associated AP's MAC address, use the following command:

```
Device# show wireless client mac-address 0102.0304.0506 detail
[...]
Local Roaming Client:
Client ACLs: xwf,fbs
Client State Servers: a03d.6f6b.bebe, cc16.7edc.27d8
```

### Verifying Express Wi-Fi by Facebook Configurations on the AP

To view client state, use the following command:

Device# show flexconnect client

To view all ACLs applied to a specific client, use the following command:

Device# show client access-list {post-auth | pre-auth} all client\_mac\_address

```
Device# show client access-list post-auth all 1C:36:BB:10:1B:2C
Post-Auth URL ACLs for Client: 1C:36:BB:10:1B:2C IPv4 ACL: xwf
Fbs
IPv6 ACL:
ACTION URL-LIST
allow cisco.com
allow google.com
allow google.com
allow xwf.facebook.com
allow xwf.facebook.com
allow xwf-static.xx.fbcdn.net allow cisco-us.expresswifi.com allow xwf-scontent.xx.fbcdn.net
allow xwfcisco-us.expresswifi.com
Resolved IPs for Client: 1C:36:BB:10:1B:2C HIT-COUNT URL ACTION IP-LIST
xwf
rule 0:
```

rule 1: rule 2: rule 3: rule 4: rule 5: rule 6: allow true and ip proto 6 and dst port 22 allow true and ip proto 6 and src port 22 allow true and dst 171.70.168.183 mask 255.255.255.255 allow true and src 171.70.168.183 mask 255.255.255.255 allow true and dst 157.240.22.50 mask 255.255.255.255 allow true and src 157.240.22.50 mask 255.255.255.255 allow true and src 30.1.1.155 mask 255.255.255.255 and dst 30.1.1.18 mask 255.255.255.255 and ip proto 1 rule 7: allow true and src 30.1.1.18 mask 255.255.255.255 and dst 30.1.1.155 mask 255.255.255.255 and ip proto 1 rule 8: allow true and ip proto 17 rule 9: allow true and ip proto 17 rule 10: deny all fbs rule 0: allow true and dst 31.13.0.0 mask 255.255.0.0 rule 1: allow true and dst 66.220.0.0 mask 255.255.0.0 rule 6: allow true and src 31.13.0.0 mask 255.255.0.0 rule 10: allow true and src 179.60.0.0 mask 255.255.0.0 rule 12: allow true and dst 171.70.168.183 mask 255.255.255.255 rule 14: allow true and ip proto 17 rule 16: deny all No IPv6 ACL found Device# show client access-list pre-auth all 1C:36:BB:10:1B:2C Pre-Auth URL ACLs for Client: 1C:36:BB:10:1B:2C IPv4 ACL: xwf IPv6 ACL: ACTION URL-LIST allow cisco.com allow yahoo.com allow google.com allow xwf.facebook.com allow xwf-static.xx.fbcdn.net allow cisco-us.expresswifi.com allow xwf-scontent.xx.fbcdn.net allow xwfcisco-us.expresswifi.com Resolved IPs for Client: 1C:36:BB:10:1B:2C HIT-COUNT URL ACTION IP-LIST xwf rule 0: allow true and ip proto 6 and dst port 22 rule 1: allow true and ip proto 6 and src port 22 rule 2: allow true and dst 171.70.168.183 mask 255.255.255.255 rule 3: allow true and src 171.70.168.183 mask 255.255.255.255 rule 4: allow true and dst 157.240.22.50 mask 255.255.255.255 rule 5: allow true and src 157.240.22.50 mask 255.255.255.255 rule 6: allow true and src 30.1.1.155 mask 255.255.255.255 and dst 30.1.1.18 mask 255.255.255.255 and ip proto 1 rule 7: allow true and src 30.1.1.18 mask 255.255.255.255 and dst 30.1.1.155 mask 255.255.255.255 and ip proto 1 rule 8: allow true and ip proto 17 rule 9: allow true and ip proto 17 rule 10: deny all No IPv6 ACL found Redirect URL for client: 1C:36:BB:10:1B:2C https://xwfcisco-us.expresswifi.com/customer/captive portal

To view authentication server details applied to a specific client, use the following command where the **wlan\_id** ranges from 1 to 15:

Device# show running-config authentication dot11radio {0 | 1} wlan wlan\_id

```
Device# show running-config authentication dotllradio 1 wlan 1
bssid=00:a7:42:f6:4a:8e ssid=aa_namsoo_webauth beacon_period=100
auth=LOCAL AP_OPER_MODE=CONNECTED AP_OPER_MODE from WPA=CONNECTED
AUTH_SERVER[0]=30.1.1.18 AUTH_SERVER_PORT[0]=2812 ACCT_SERVER[0]=30.1.1.18
ACCT_SERVER_PORT[0]=2813 AUTH_SERVER[0]=30.1.1.18 AUTH_SERVER_PORT[0]=2812
ACCT_SERVER[0]=30.1.1.18 ACCT_SERVER_PORT[0]=2813
```

To view client accounting details, use the following command:

Device# show controller dot11Radio {0/1} client client\_mac\_address

```
Device# show client access-list pre-auth redirect-url 1C:36:BB:10:1B:2C
Redirect URL for client: 1C:36:BB:10:1B:2C
https://xwfcisco-us.expresswifi.com/customer/captive_portal
```

To view DCDS (distributed client datastore) or roaming configuration details for an associated client, use the following command:

Device# show dot11 clients data-store details client\_mac\_address

Device# show dotl1 clients data-store details 1C:36:BB:10:1B:2C First AP Name: APF8B7.E2CC.5D48 Current AP Name: APF8B7.E2CC.5D48 Current AP IP: 30.1.1.169 Current AP BSSID: f8:b7:e2:cd:cb:8e Current AP SSID: aa\_namsoo\_webauth Client VLAN: 1 Client State: 4 Audit Session ID: 3204365612 Accounting Session ID High: 0 Accounting Session ID Low: 0 Client Traffic Class Name: xwf Client Traffic Class Name: fbs

Verifying Express Wi-Fi by Facebook Configurations on the AP